### D-Link Technical Support Setup Procedure

#### How to Setting up DCS-5222LBx with New mydlink Account on Android device?

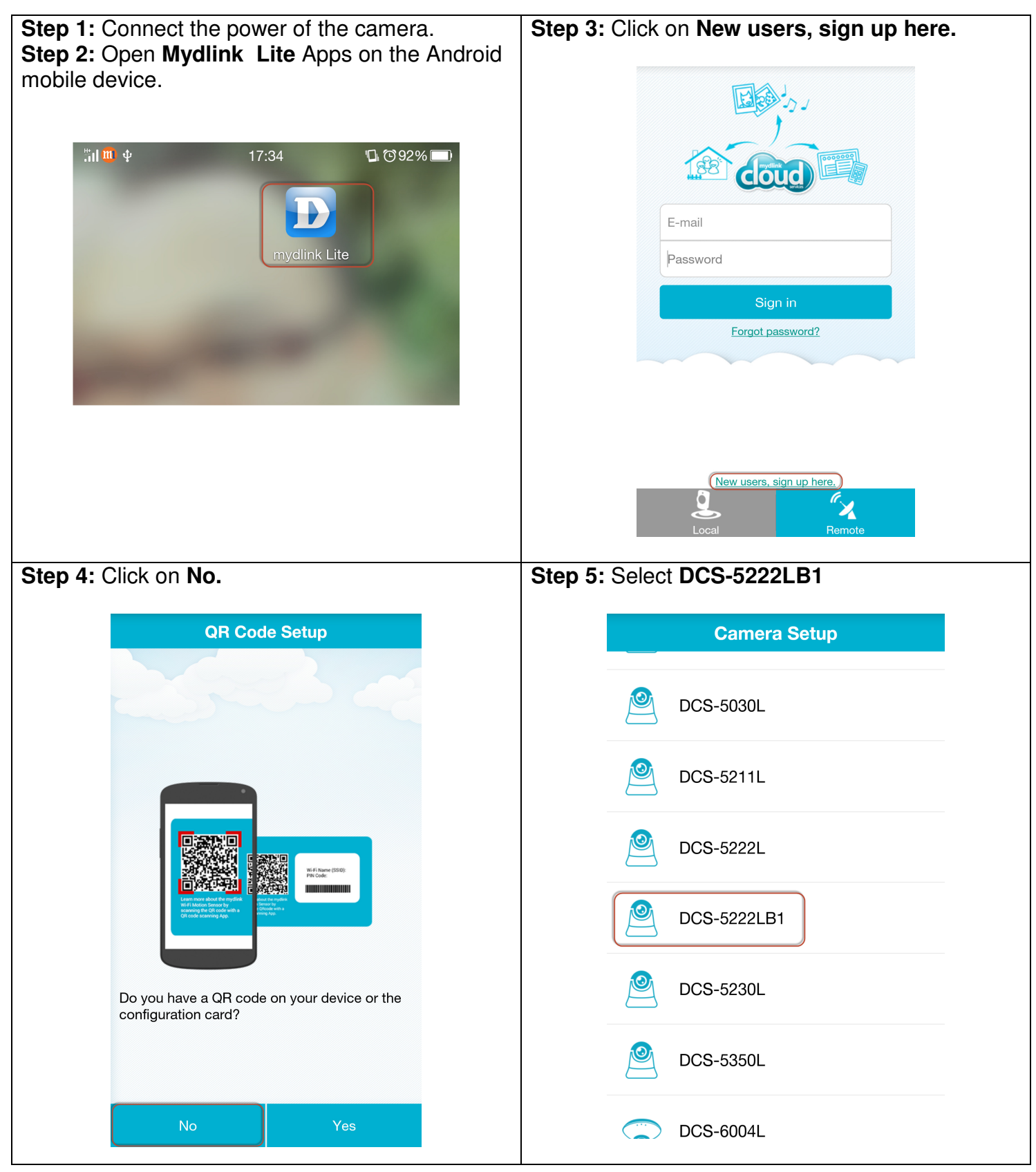

## **D-Link** Technical Support Setup Procedure

| Step 6: Select B.                                                                                                    | Step 7: Click on Next.                           |
|----------------------------------------------------------------------------------------------------|--------------------------------------------------|
| A<br>B<br>Select your device's hardware version. You<br>can find the information on your device's<br>sticker.                                                                    | <image/> <text><text><text></text></text></text> |
| Step 8: Click on No.<br>WPS Setup<br>WPS Setup<br>If your wireless router has a WPS button,<br>you can easily connect your camera to the<br>router. Do you want to do WPS setup? | <text></text>                                    |

# **D-Link**<sup>®</sup>Technical Support Setup Procedure

| Step 10:<br>a) Ensure the camera is show green light.<br>b) Click on <b>Ready.</b>                                                      | Step 11:<br>a) Give a Password for the device.<br>b) Click on Next.                                                                                                    |
|----------------------------------------------------------------------------------------------------|----------------------------------------------------------------------------------------------------|
| Camera Setup     Image: Comparison of the power LED turns solid green.     Ready                                                        | Camera Settings         DCS-5222LB1         71276369         Set a password to protect your camera.         Password         12345678         Your password is case-sensitive, must have 6 to 30 letters or numbers, and must have no spaces or symbols. |
| Step 12: Click on Ok.                                                                                                    | Step 13: Click on Accept.                                                                                                    |
| Successful                                                                                                    | Create a new mydlink account                                                                                                    |
| The time zone has been set<br>according to your phone's region<br>settings. Any further changes can<br>be made on device settings page. | Already have mydlink account                                                                                                    |
| ОК                                                                                                    | i don t want to use mydlink services now                                                                                                    |

#### **D-Link** Technical Support Setup Procedure

| Step 13: Click on Accept.                                                                                                    | Step 14:<br>1) Please Enter:<br>a) Your first Name<br>b) Your last Name<br>c) Your E-mail (It will be use as your<br>login name.)<br>d) Password for the Mydlink Account (6 |  |
|----------------------------------------------------------------------------------------------------|----------------------------------------------------------------------------------------------------|--|
| Terms of Use         D-Link Corporation and its family of companies (alternatively referred to herein as to "U-Link", "we' or "us") provide access to the mydlink web site and related services subject to the terms and conditions set forth before prive in byr afgreenent carefully before entering the site, and refer to these terms as an eccessary as you explore the mydlink web site. The terms of this agreement provide the conditions you access to this site. If you disagree with any provision contained herein, and/or do not wish to accept these conditions, do not visit the mydlink web site. If we terms of these rems of these rems of use.         D-Link is sometimes referred to herein as sometimes referred to as 'you', 'your', 'user', or 'D-Link' and the user is sometimes referred to as 'you', 'your', 'user', or 'D-Link' you enclose you need to as 'you', 'your', 'user', or 'D-Link' you enclose you need to the provide some required personal information and rooced with related refereations, sometimes referred to as 'you', 'your', 'user', 'D-Link' and the user is sometimes referred to as 'you', 'your', 'user', or 'D-Link' you refereations, sometimes referred to service, 'you are registering a mydlink account and rooced with related refereations, sometimes, and rooced with related refereations, sometimes, and roometimes referred to as 'you', 'your', 'user', 'D-Link' and the user is sometimes referred to service, 'you are registering a mydlink account and rooced with related refereations, sometimes, and roometimes referred to herein as 'you', 'you', 'D-Link' and the user is 'you', 'you', 'D-Link' and the user is 'you', 'you', ''you', 'you', 'you', 'you', ''you', 'you', ''you', 'you', 'you', 'you', 'you', 'you', 'you', 'you', 'you', 'you', 'you', 'you', 'you', 'you', 'you', 'you', 'you', 'you', 'you', 'you', 'you', 'you', 'you', 'you', 'you', 'you', 'you', 'you', 'you', 'you', 'you', 'you', 'you', 'you', 'you', 'you', 'you', 'you', 'you', ' | a) Faceboor are injumine to count (c) to 30 alphanumeric with no space)<br>2) Click on Sign up.                                                                             |  |
| Step 15: Click on OK.                                                                                                    |                                                                                                    |  |
| Your account has<br>please check your<br>verification mail ar<br>account in 7 days.<br>Once the account<br>please sign in myor<br>renew the status.                                                                                                    | fy account<br>not been verified,<br>mailbox for<br>nd verify your<br>: is verified,<br>llink again to<br>K<br>s with no spaces.                                             |  |

---- END ----